# Intel14 Pads

# IP Pads

Official IP from Intel:

- Information about GPIO:
- Download newest version from:

Constructed GPIO Ring:

- cell: /afs/eecs.umich.edu/wics/projects/intel\_f23/Cadence/GPIO\_TOP/GPIO\_quad
  - Note: used sub-cells are from taped out lib top\_integration\_import, do not make any changes
- CDL netlist for LVS: /afs/eecs.umich.edu/wics/projects/intel\_f23/Cadence/cdl\_files

# **Customized Pads**

Cell library: /afs/eecs.umich.edu/wics/projects/intel\_f23/Cadence/GPIO\_TOP

# Types of custom pads:

- Pad\_rf:
  - RF or analog IO pads. Only has ESD diodes. VDD and VSS are connected to pad supply (VDDV, VDDH = 1.2V)
  - Simulated input capacitance with PEX = 48.7fF
  - Each pad\_RF includes:
    - 6 diodes in parallel for p and n diode respectively
    - 6x b88xesddjnu6ogdxnxcnx
    - 6x b88xesddjpu6ogdxnxcnx
  - Place customized pads overlapped with gmb bumps. Latch-up errors might occur.

#### RF IN Analog IN/OUT

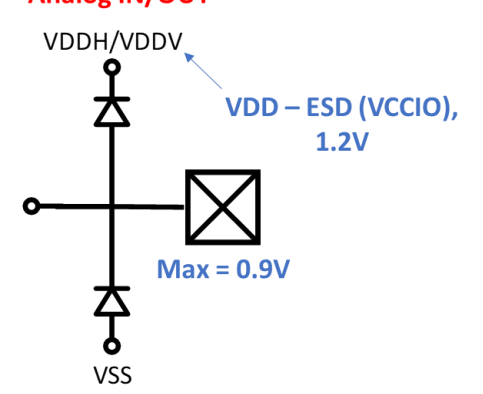

- Pad\_dc:
  - DC IO pad. Same diodes as pad\_rf but with more metal interconnect mesh.

# Design in Intel14

# Launch:

• In local PDK directory:

>tcsh

>source .cshrc\_yaswanth

>virtuoso &

Notes: this source file uses 2022 version PDK

• To update to new PDK (2023):

>source .cshrc\_lexzww

- Some old pcells are gone or modified. Need to replace them, then DRC and LVS should still pass with <u>old</u> cdl netlist
  - Intel22custom lib is changed. Better to copy used pcells (pre-made resistor) into design lib to avoid LVS issues or re-netlist CDL schematic netlist
  - For this, I copied all pre-made TFR cells from old intel22custom lib to my own lib
  - Inductor in new pdk is modeled as resistors in LVS. Replace inductor component to R8 net14 net16 L=1e-09 W=3e-06 \$[rgmb] \$X=-164355 \$Y=-1111680 \$D=200
- Need to use new drc rule file
- Don't touch syn/apr Digital standard cells since currently they are generated using old PDK standard cells
- Cadence has a warning on Undefined Packets. Need to be resolved but functionality is not affected.

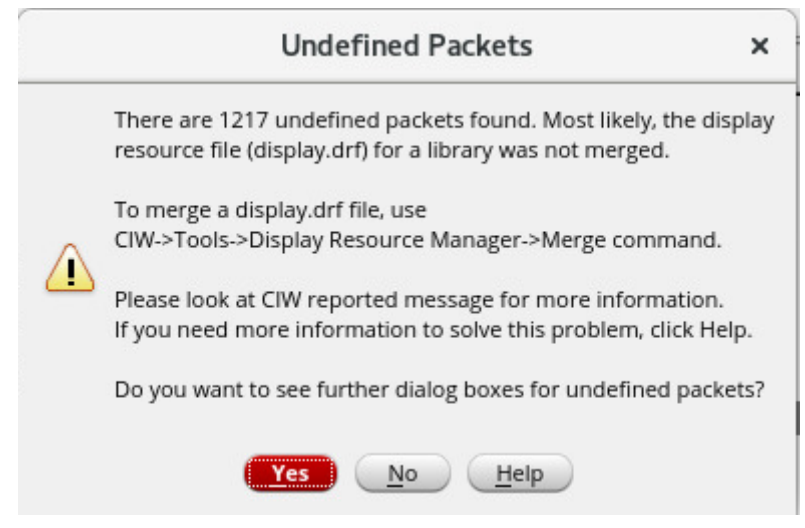

# LVS with components from intel22custom lib:

- 1. Export schematic CDL netlist :
  - a. CIW window File Export CDL
  - b. Select cellview, CDL netlist (output) file

- c. Include intel22custom lib CDL file under "include file" from file path: /afs/eecs.umich.edu/kits/Intel/P1222.4/2022.08/pdk224\_r0.9HP3/libraries/custom /cdl/common/intel22custom.cdl
- d. Note: new PDK has a similar intel22custom lib but does not include some of the cells in 2022 version. If used pcells from 2022 PDK, need to export with old PDK cdl.

/afs/eecs.umich.edu/kits/Intel/P1222.4/2023.09/pdk224\_r1.0.3HP1/libraries/custo m/cdl/m11\_1x\_3xa\_1xb\_1xc\_2yb\_2ga\_mim2\_1gb\_\_bumpp/intel22custom.cdl

2. Check the following:

| Check Resistors  | 🔾 value 🖲 size 🔾 none                                                                    |
|------------------|------------------------------------------------------------------------------------------|
| Check Capacitors | 🔾 value 🔾 area 🔾 perimeter 💿 both 🔾 none                                                 |
| Check Diodes     | $\bigcirc$ area $\bigcirc$ perimeter $\bigcirc$ both $\bigcirc$ topology $\bigcirc$ none |

3. When running LVS, uncheck - export from schematic view in Input setting, and run LVS.

Same for everything with standard cells, for example:

/afs/eecs.umich.edu/kits/Intel/P1222.4/2023.09/lib224\_b0m\_6t\_108pp\_pdk103\_r4v5p0\_fv/base \_hp/cdl/lib224\_b0m\_6t\_108pp\_base\_hp.cdl

# DRC with Synopsys flow on Block Level (Without Density):

- 1. In any preferred directory,
  - >mkdir [blockname\_version]
- 2. From old DRC running directory,
- /afs/eecs.umich.edu/wics/projects/intel\_f23/DRC\_Block\_Check,
  - >cp ./Makefile\_103 ./[your directory]/Makefile
  - >cp ./.cshrc\_103 ./[your directory]/.cshrc\_103
- 3. Put your layout OASIS file to [your directory]

>cp [your .oas file] ./[your library]

# \*Note: MAKE SURE FILE EXTENSION IS ".oasis"

- 4. Back to [your directory] to run DRC >cd [your directory]
- 5. Use text editor of your choice to make the following updates:
  - a. Update .cshrc\_103 lines 22 & 23 with your block/dir

#### \*Note: If something goes wrong later... check .cshrc lines with ###### at end

- b. Check makefile lines 19 & 37
- c. Might need to change Makefile GATEDIR\_VERT to 0
- 6. Set up environment:

>source .cshrc\_103; modc22s;]

**\*NOTE: IF CHANGE DESIGN, NEED TO SOURCE AGAIN** 

7. Run DRC:

>make drcd

\*Note: If you are experiencing crashes, try setting "-host\_init 16" in Makefile to smaller number (1 worked).

- check prompt after command and make sure it's running on the correct layout file
- 8. Check results in /drcd/[design].LAYOUT\_ERRORS
  - To see errors with GUI you can use alias "icvwb" and load the DRC file.

# **PEX Extraction**

- 1. generate .oas:
  - 1. Virtuoso command window > File > Export > OASIS
  - 2. make sure that output file has extension .oasis
- 2. generate hspice netlist:
  - 1. create a schematic for the symbol only, and name top level nets
    - 1. all lowercase names
    - 2. special symbols (+,-) does not translate well
    - 3. do not need to include model libraries in this
    - for elements in intel22custom lib, include cdl file and add auCdl in the Setup - Environment - Switch View List
  - 2. export top level cell (just the symbol) as .sp file
    - 1. modify the netlist to leave only the subckts., aka remove last block section
    - 2. delete TEMP, OPTIONS section
- 3. setup ICV and starrc and hspice environment:
  - 1. in ICV directory
    - 1. tcsh first, run: >> source .cshrc\_adf
    - 2. >> modc22s
- 4. Modify ICV/Makefile, x3 lines
  - 1. input\_oas, input\_sp, DR\_DESIGN\_NAME
  - Vim tip for replacing strings: >:%s/[old string]/[new string]/g
- 5. in ICV directory, run LVS:
  - 1. run >> make pex\_lvs
  - check result at /ICV/pex\_lvs\_run/xxx.RESULTS: LVE compare results: PASS; ABORT means ICV didn't run correctly
  - check at pex\_lvs\_run/milkyway/XTR to verify if design result is here: [design name]:1
- 6. Modify extraction/star\_ccp.custom.cmd file, x4 lines
  - 1. BLOCK, NETLIST\_FILE, NETLIST\_IDEAL\_FILE, SPICE\_SUBCKT\_FILE
- 7. in extraction/
  - 1. run: >> StarXtract star\_ccp.custom.cmd >& starrxt.log
  - 2. check at starrxt.log for results
    - 1. check "Run completed successfully" -- PEX is done
    - 2. [design].tttt\_25.spf.typ\_nom is the PEX file

After this point, either run manually written script or include NAME.tttt\_25.spf.typ\_nom in ADE as parasitic file

- Use parasitic file in ADE:
  - Select Setup Simulation Files Parasitic Files (DSPF) include [design name].tttt\_25.spf.typ\_nom (.spf file)

in simulation log window, should display "input.scs is replaced with [given .spf file]"

Subckt `TIA\_diff\_3' defined in the file `input.scs' will be replaced with subckt `TIA\_diff\_3' specified in the DSPF file

`/n/brevort/z/lexzww/proj/INTEL16/ICV/extraction/TIA\_diff\_3.tttt\_25.spf.typ\_nom'.

3. deselect for pre-PEX simulation

# \*Note: THIS MIGHT NOT BE ACCURATE ! ! !

### • Simulate with hspice script:

- 1. Build testbench, test run in ADE, and generate hspice netlist
  - 1. remove all subcircuits that are included in the extracted cell, only leaving the last block
  - 2. Add line in testbench .sp file:
    - .INCLUDE "./NAME.sp"
    - .OPTION BA\_FILE = "./NAME.tttt\_25.spf.typ\_nom"

note: the spf file is the extracted parasitic file

- 2. mkdir in /tmp/ directory for temporal simulation storage
- 3. copy files to /tmp/directory
  - 1. NMAE.sp
  - 2. /extraction/NAME.tttt\_25.spf.typ\_nom
  - 3. tb hspice netlist
- 4. run hspice simulation:
  - 1. How to use /tmp/
    - 1. mkdir in /tmp/
    - 2. cd there, and source any bash or tcsh file, or load module hspice/2020.12-SP2-1
    - 3. run: >> hspice -mp 4 -i tb\_single\_stage\_ro\_layout.sp
  - 2. printed results
    - 1. result saved as: xxx.mt0
    - in the same directory. >>module load custom-explorer/2015.06, run >> wv & to view result waveforms
    - 3. printed result can be seen at NAME.mt0
- 5. To compare with pre-PEX result, comment out .OPTION BA\_FILE line

#### Generating Fills on Block Level

\*NOTE: recommended to test run fill generation on design block level, especially for manually made designs, to avoid DRC error between design blocks and fills

- 1. make a directory for fill generation /block\_fill
- 2. export block to be filled as .oas file and copy to /block\_fill directory
- 3. edit .cshrc\_ file sourced, where FILL is defined
  - 1. FILL\_CONFIG\_INPUT\_FILE\_PATH ./block\_fill/[oasis block to be filled]
  - 2. FILL\_CONFIG\_INPUT\_FILE\_TYPE OASIS
  - 3. FILL\_REPORT\_FILE ./block\_fill
  - 4. FILL\_CONFIG\_OUTPUT\_FILE\_TYPE OASIS
  - 5. FILL\_CONFIG\_INPUT\_CELL\_NAME [design name]

#### 6. FILL\_IND true

=====

- 1. DR\_OUTPUT\_FILE dr\_run\_output.oas
- 2. DR\_INPUT\_FILE [same as FILL\_CONFIG\_INPUT\_FILE\_PATH]
- 3. DR\_INPUT\_CELL [design].oasis
- 1. re-source this file if changed
- cd block\_fill directory and Run >calibre -drc -hier -turbo -hyper \$Fill RUNSET/p1222 fill.svrf
  - 1. base\_fill and metal\_fill are generated separately
  - 2. script handles merging original oas file and fill files into an output file[design name]\_fill.oas
  - if want to import back to cadence: make a new lib and import file [design name]\_fill.oasis to cadence through oasis in. Cell [design name] is the main cell with fill. Cell [design name]\_fill contains only metal and base fill cells
  - 4. DRC check in Cadence
- 2. Before running fil
  - 1. Manually add blockage layer over active regions or regions don't want to be filled
  - 2. add boundary layer and pass DRC

# Tape Out in Intel14

# Import Final Design to Cadence

- setup:
  - create a new library for the import
- Couldn't figure out how to import schematic
- Import Layout as OASIS
  - on CIW window file import OASIS
  - "Stream File" select [design].fill.oas (or any correct design layout oasis file)
  - Select "Library" and "Top Cell" (leave top cell name black to avoid conflict error)
  - "Attach Tech Library" select intel22tech
  - "Layer Map" should be the correct layer map for the PDK version used: 2022 PDK layermap example: /afs/eecs.umich.edu/kits/Intel/P1222.4/2022.08/pdk224\_r0.9HP3/libraries/tech/pc ell/m11\_1x\_3xa\_1xb\_1xc\_2yb\_2ga\_mim2\_1gb\_\_bumpp/intel22tech/intel22tech.l ayermap
  - "Object Map" should be the correct layer map for the PDK version used: 2022 PDK layermap example:
    - /afs/eecs.umich.edu/kits/Intel/P1222.4/2022.08/pdk224\_r0.9HP3/libraries/tech/pc ell/m11\_1x\_3xa\_1xb\_1xc\_2yb\_2ga\_mim2\_1gb\_\_bumpp/intel22tech/intel22tech. objectmap
  - Go to "More Options" "Ref Lib File Name" (the little pen and paper symbol next to it) - select all standard cell libs (starts with lib224) and all intel22 libs -"Save As and Exit" - "File name" ref\_lib.liblist

- Coloring mode doesn't matter for this process
- Check "Replace [] with <>" depending on format in .sp schematic netlist
- Translate
- Import, and run DRC. If DRC is not clean with drcd in APR step, make sure that the errors are the same
- Run LVS in Cadence
  - For synthesized cell, under ICV/, run >make v2sp
    - This will generate a .sp SPICE schematic netlist with all the sub-cells included
    - copy this file to the local home directory where Virtuoso is run.
  - in Calibre Interactive LVS GUI, under Inputs uncheck "Export from source viewer" - select generated [design].sp file as SPICE File.
- Notes on combined synthesized and manually design cells:
  - For DRC, DT\_15/AT\_15/TT\_15/MT\_15... Will show up errors even when ID layers are on grid. This is because sometimes the synthesized cell is pre-filled with diffCheck layers. If part of the design has a diffCheck layer and part doesn't, those errors will occur. Either delete diffCheck layers in the block (probably the easier solution) or fill the entire block to solve this error.
  - For LVS:
    - generate a symbol and dummy schematic (only include pins in the schematic) for the synthesized block
    - Construct top schematic with correct wiring in Cadence
    - export top schematic to CDL, remember to include intel22custom cdl file
    - at the beginning of exported cdl, add a line .INCLUDE [absolute path for [synthesized block design name].sp]
    - Find and delete synthesized block definition section in the netlist (bc when this block in called as a block in the top level subcircuit, the included [design].sp file will to called instead)
      - Before deleting, check if the pin order is the same in both subsections
      - If not, copy top netlist (where pin order is defined) subsection to synthesized block netlist ([design].sp)
      - After modification on [design].sp, check with synthesized block itself for LVS should be clean
    - use this exported cdl file as input source schematic for LVS

#### Place DIC Cell

- Do not need to include DIC cell in schematic netlist for LVS

# Top-Level Fills

- 1. Export top-level layout file as OASIS
  - a. Do not need to add reference libs for OASIS OUT
- Use the same setup as Generating Fills on Block Level
- 3. Now is a good time to check if any standard cells or IP cells are messed up
  - a. For detail, see Tips and Mistakes from Previous Tape Out

#### Merge with Frame

#### Check Different Top-Level DRC Rules:

Cadence runset directory (contains rules files):

/afs/eecs.umich.edu/kits/Intel/P1222.4/2023.09/pdk224\_r1.0.3HP1/runsets/calibre/svrf Synopsys runset directory:

/afs/eecs.umich.edu/kits/Intel/P1222.4/2023.09/pdk224\_r1.0.3HP1/runsets/icvtdr/PXL Documentation is contained in main documentation:

/afs/eecs.umich.edu/kits/Intel/P1222.4/2023.09/pdk224\_r1.0.3HP1/doc/Intel\_P1222\_4\_PDK\_Us er\_Guide\_r1\_0\_3.pdf

#### \*NOTE: recommended to use synopsys for final top-level DRC check. LVS can be either.

#### 1. DRC (includes density):

- a. In Cadence:
  - i. Rule file: drc.svrf (new version PDK)
  - ii. After loading runset, choose this rule file to run DRC
- b. In Synpsys:
  - i. Same setup as DRC with Synopsys flow
  - ii. Run >make drc
- 2. Collat:
  - a. Check for illegal layers, template usage and grid checks
  - b. In Cadence:
    - i. Rule file: collat.svrf
    - ii. After loading runset, choose this rule file to run DRC
  - c. In Synpsys:
    - i. Same setup as DRC with Synopsys flow
    - ii. Run >make drc\_COLLAT
- 3. LU:
  - a. Check for latch-up and ESD requirements
  - b. Does not work in Cadence Calibre Interactive (reasons unknown)
  - c. In Synpsys:
    - i. Same setup as DRC with Synopsys flow
    - ii. Run >make drc\_LU
- 4. Antenna:
  - a. Checks for process charging in base and metal/via layers. The checks covered in antenna, including: antenna (IPall) checks and Poly jumper rule checks (IPpj).
  - b. In Cadence:
    - i. Rule file: antenna.svrf
    - ii. After loading runset, choose this rule file to run DRC
  - c. In Synpsys:
    - i. Same setup as DRC with Synopsys flow
    - ii. Copy Makefile\_103\_ant, which include make command for antenna check
    - iii. Run >make drc\_ANT

#### Tips and Mistakes from Previous Tape Out:

- 1. need to add fill blockage layer on GPIO L-ring corner
  - 1. no blockage layer pre-added at lower left corner in GPIO ring
  - 2. frame contains a fill at the corner that would overlap with fill generated in GPIO ring if blockage layer is not drawn
  - 3. blockage layer needed:

| Choose Object to Tap |               |     |      |    |                        |
|----------------------|---------------|-----|------|----|------------------------|
|                      | 1ayerBlockage | (no | net) | on | "vmz" "blockage"       |
|                      | layerBlockage | (no | net) | on | "v8" "blockage"        |
|                      | layerBlockage | (no | net) | on | "v7" "blockage"        |
|                      | layerBlockage | (no | net) | on | "v6" "blockage"        |
|                      | layerBlockage | (no | net) | on | "v5" "blockage"        |
|                      | layerBlockage | (no | net) | on | "v4" "blockage"        |
|                      | layerBlockage | (no | net) | on | "v3" "blockage"        |
|                      | layerBlockage | (no | net) | on | "v2" "blockage"        |
|                      | layerBlockage | (no | net) | on | "v1" "blockage"        |
|                      | layerBlockage | (no | net) | on | "v0" "blockage"        |
|                      | layerBlockage | (no | net) | on | "gcn" "blockage"       |
|                      | layerBlockage | (no | net) | on | "poly" "blockage"      |
|                      | layerBlockage | (no | net) | on | "pdiff" "blockage"     |
|                      | layerBlockage | (no | net) | on | "nwell" "blockage"     |
|                      | layerBlockage | (no | net) | on | "ndiff" "blockage"     |
|                      | layerBlockage | (no | net) | on | "m8" "blockage"        |
|                      | layerBlockage | (no | net) | on | "m7" "blockage"        |
|                      | layerBlockage | (no | net) | on | "m6" "blockage"        |
|                      | layerBlockage | (no | net) | on | "m5" "blockage"        |
|                      | layerBlockage | (no | net) | on | "m4" "blockage"        |
|                      | layerBlockage | (no | net) | on | "m3" "blockage"        |
|                      | layerBlockage | (no | net) | on | "m2" "blockage"        |
|                      | layerBlockage | (no | net) | on | "m1" "blockage"        |
|                      | layerBlockage | (no | net) | on | "gv0" "blockage"       |
|                      | layerBlockage | (no | net) | on | "gmz" "blockage"       |
|                      | layerBlockage | (no | net) | on | "gmb" "blockage"       |
|                      | layerBlockage | (no | net) | on | "gm0" "blockage"       |
|                      | layerBlockage | (no | net) | on | "tcn" "blockage"       |
|                      | layerBlockage | (no | net) | on | "deepnwell" "blockage" |
|                      | layerBlockage | (no | net) | on | "CE2" "blockage"       |
|                      | layerBlockage | (no | net) | on | "CE1" "blockage"       |
| 1                    |               |     |      |    |                        |

- 2. techfeatures in source file: NVM, MIM = 1 to avoid MIM cap related DRC errors
- 3. COLLAT illegal layer error:
  - 1. root cause: need to include reference libraries (all intel22- libs) for OASIS import
  - 2. otherwise after OASIS OUT, standard IP cells are replaced with non-standard IP cell
  - 3. okay for circuit cells, but will flag COLLAT errors for GPIO IP cells
  - 4. if encountered, reimport OASIS for GPIO IP and replace old cells would solve this issue
    - i. a quick check: export to OASIS and use calibredrv (module should be loaded in source file), and search for \_0 cells in cell list to make sure none exist